Инструкция по настройке телевизора JVC

Шаг №1. Фото пульта от телевизора, на котором будет производиться настройка.

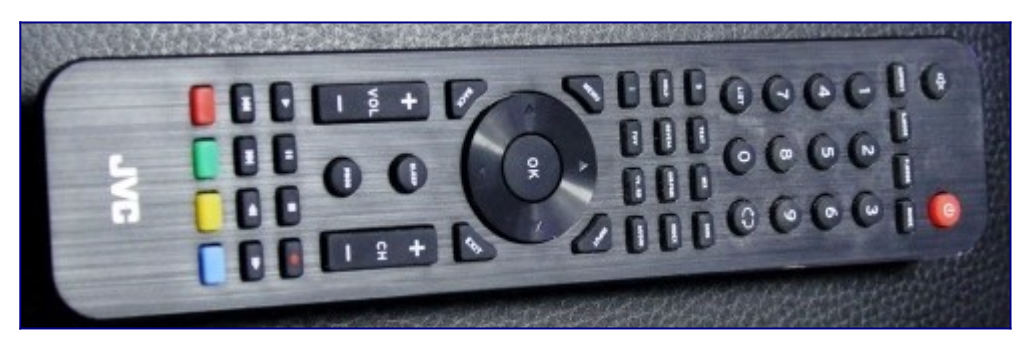

Шаг №2. Для входа в меню телевизора, необходимо нажать клавишу MENU на пульте. В зависимости от модели, интерфейс меню может отличаться, но общий смысл и порядок действий остается актуален.

Далее нужно перейти в пункт НАСТРОЙКА (подтвердить выбор клавишей «ОК» на пульте).

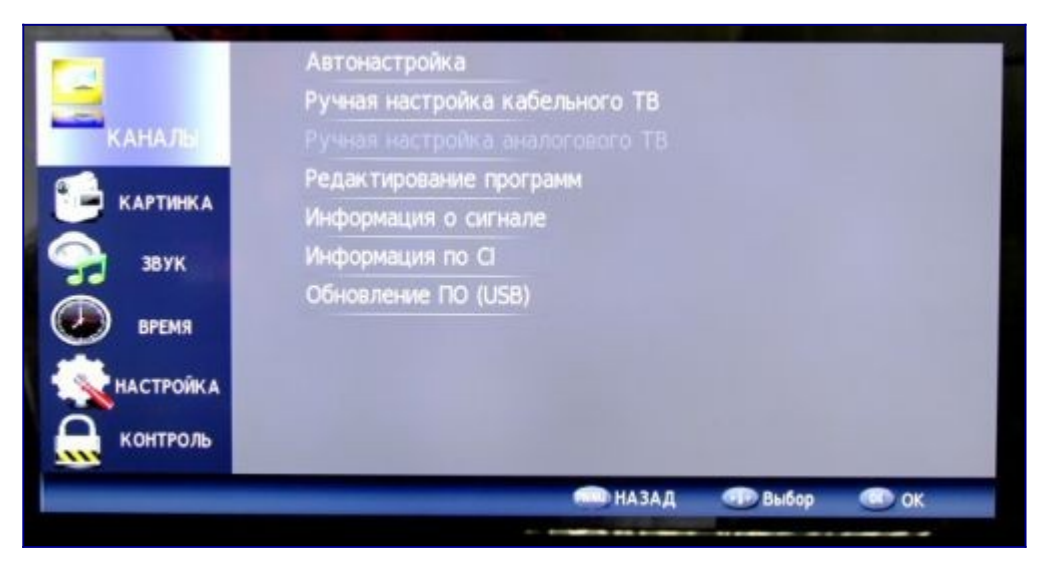

Шаг №3. Перед тем как приступить к настройке каналов, необходимо изменить языковую версию меню телевизора (*при необходимости*).

Для смены языка, нужно перейти в пункт «Настройка» (для этого нужно выбрать этот пункт и подтвердить действие клавишей «ОК» на пульте).

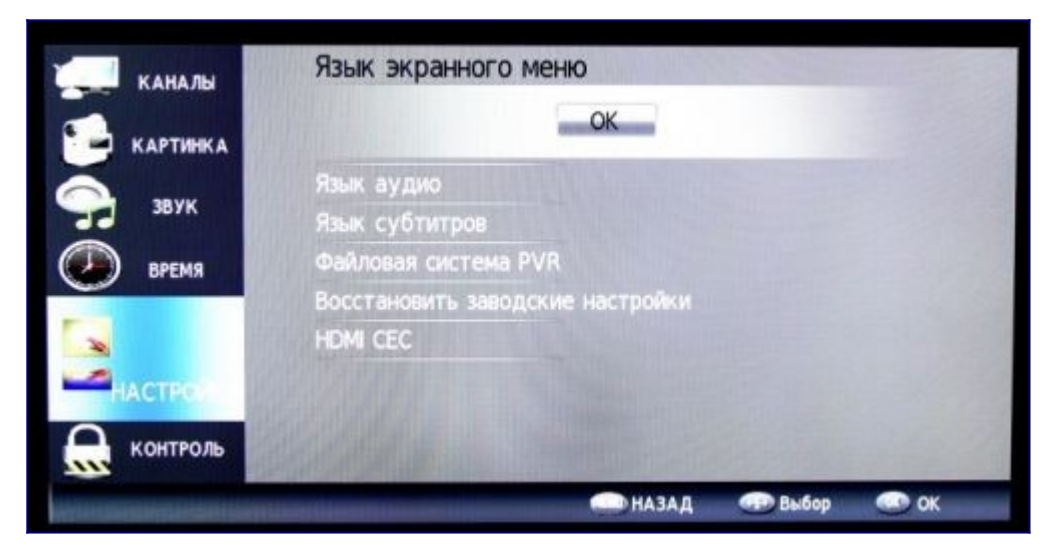

Шаг №4. Для настройки телеканалов, нужно войти в раздел КАНАЛЫ. Затем выбрать АВТОНАСТРОЙКА.

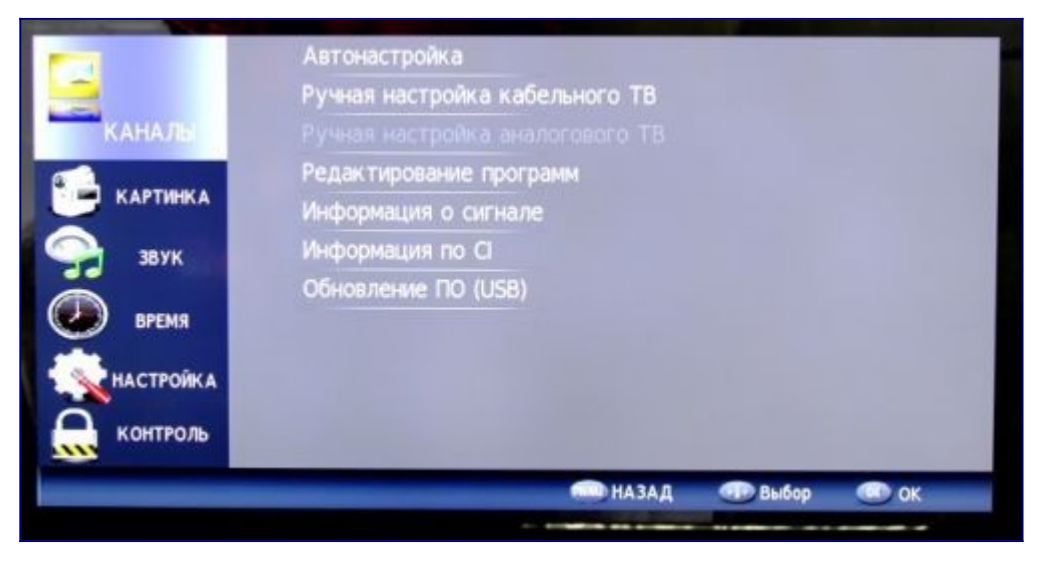

Шаг №5. Нужно выбрать ТИП DVB.

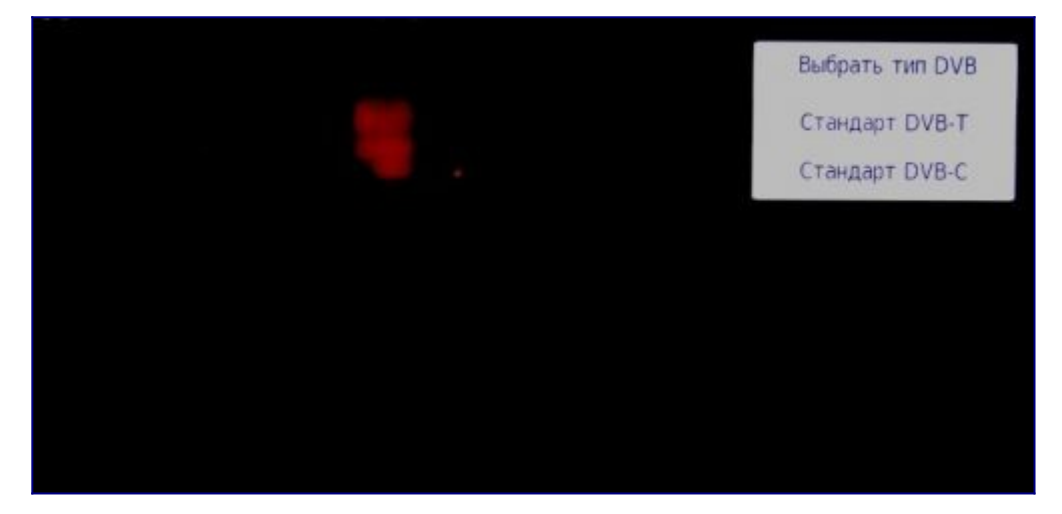

Шаг №6. Страна РОССИЯ.

|   |   | Тип настройки | 4        | DTV )          |  |
|---|---|---------------|----------|----------------|--|
| 4 |   |               | Словения |                |  |
|   | 4 | Россия        |          | Великобритания |  |
|   |   |               | Шаеция   | EAO            |  |
|   |   | S MENU        |          | O OK           |  |
|   |   | ▼             |          |                |  |
|   |   |               |          |                |  |

Шаг №7. После окончания настройки, телевизор готов к работе.

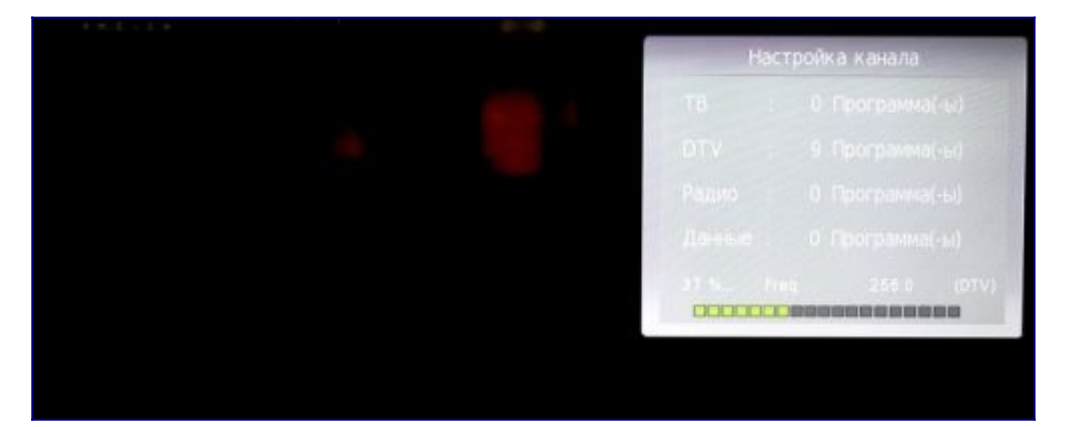